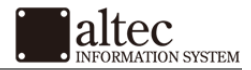

# Windows8(IMAP 形式)メール アカウントの設定方法

株式会社アルテック情報システム 平成 27 年 12 月 21 日 初版

基本設定方法

Microsoft アカウントがメールアプリで利用していないメールアドレスの場合。 以下、IMAP 形式での受信方法となります。

1. Windows8 の「メール」をクリックします。

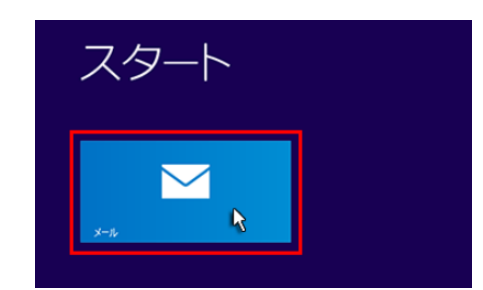

2. Microsoft アカウントを追加する画面が表示されます。 「メールアドレス」と「パスワード」を入力して『保存』をクリックしてください。

| Microsoft アカウントを追加します<br>この情報を保存すると、メール、カレンダー、People でアカウンI | を使用できるようになります。       |
|-------------------------------------------------------------|----------------------|
|                                                             |                      |
| user@example.com                                            |                      |
| •••••                                                       |                      |
| Microsoft アカウントを新規登録                                        |                      |
|                                                             | () キャンセル<br>() キャンセル |

| メールアドレス | Microsoft アカウントで登録したメールアドレス |
|---------|-----------------------------|
| パスワード   | Microsoft アカウントで登録したパスワード   |

※Microsoft アカウントの追加が未登録の場合は"Microsoft アカウントを新規登録"にて事前に登録が必要です。

★『保存』を選択後は該当する項目へお進みください。

| メールアカウントを初めて追加設定で | 「る場合   |
|-------------------|--------|
| 既にメールアカウントを追加設定され | している場合 |

## メールアカウントを初めて追加設定する場合

1. 「IMAP」を選択し、『接続』をクリックしてください。

| アカウントの種类 | 種をお選びください。     |          |     |       |
|----------|----------------|----------|-----|-------|
| Exchange | ActiveSync (EA | S)       |     |       |
|          |                |          |     |       |
| メールで使用で  | きる他のアカウントの     | 種類について確認 | する。 |       |
|          |                |          | 接続  | キャンセル |
|          |                |          |     |       |

株式会社アルテック情報システム

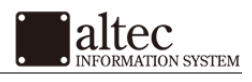

| 基本設定方法<br>(続き) | 2. メールアドレスとパスワードを入力します。<br>追加設定希望のメールアドレス、メールアドレス作成時に設定したパスワードを入力し、「詳細を表示」をクリック |
|----------------|---------------------------------------------------------------------------------|
|                | してください。                                                                         |
|                | その他のアカウントの追加                                                                    |
|                | その他のアカウントに接続するには、以下に情報を入力してください。                                                |
|                | user@example.com                                                                |
|                | パスワード                                                                           |
|                |                                                                                 |
|                | 詳細を表示                                                                           |
|                | 接続 キャンセル<br>3. 情報の入力を行います。<br>メールソフトの設定や下記を参考に情報を入力をし「接続」をクリックしてください。           |
|                | その他のアカウントの追加                                                                    |
|                | その他のアカウントに接続するには、以下に情報を入力してください。                                                |
|                | メール アドレス                                                                        |
|                | user≅example.com                                                                |
|                | ユーザー名                                                                           |
|                | userecom                                                                        |
|                |                                                                                 |
|                |                                                                                 |
|                | xsample.xsrv.jp 143                                                             |
|                | 受信サーバーは SSL が必要                                                                 |
|                | 送信 (SMTP) メール サーバー ポート                                                          |
|                | xsample.xsrv.jp 587                                                             |
|                | ── 送信サーバーは SSL が必要                                                              |
|                | ✓送信サーバーは認証が必要                                                                   |
|                | ✔ メールの送信と受信で同じユーザー名とパスワードを使う                                                    |
|                | 詳細を表示しない                                                                        |
|                | 接続 キャンセル                                                                        |
|                |                                                                                 |
|                |                                                                                 |
|                |                                                                                 |
|                |                                                                                 |
|                |                                                                                 |
|                | 株式会社アルテック情報システム                                                                 |

| Windows8 | メール |
|----------|-----|
|----------|-----|

#### 基本設定方法 (続き)

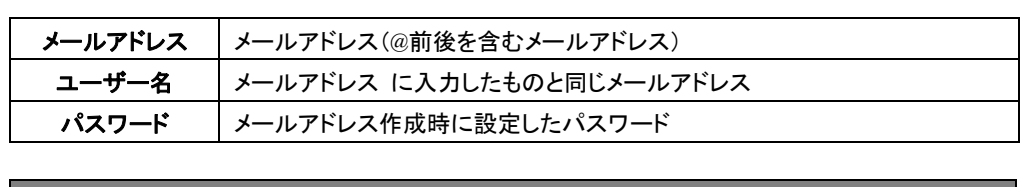

altec

N SYSTEM

|                      | 受信サーバー情報        |
|----------------------|-----------------|
| 受信メールサーバーの種類         | ІМАР            |
|                      | 設定書に記載のサーバーアドレス |
| サーハーのアトレス            | ※送受信共に同じサーバー名   |
| ポート                  | 143             |
| 受信サーバーは SSL が必要      | チェックなし          |
|                      |                 |
|                      | 送信サーバー情報        |
| エ 、                  | 設定書に記載のサーバーアドレス |
| サーハーのアトレス            | ※送受信共に同じサーバー名   |
| ポート                  | 587             |
| 送信サーバーは SSL が必要      | チェックなし          |
| 送信サーバーは認証が必要         | チェックを入れてください    |
| メールの送信と受信で           | テールケナコム テノギナリン  |
| 同じっ ― ザータレパフロ ― じた体う | ナエックを入れてくたさい    |

以上でメールが使用可能になります。

続けて以下の「SMTP 認証」を設定すると、セキュリティがより高まります。

## 既にメールアカウントを追加設定されている場合

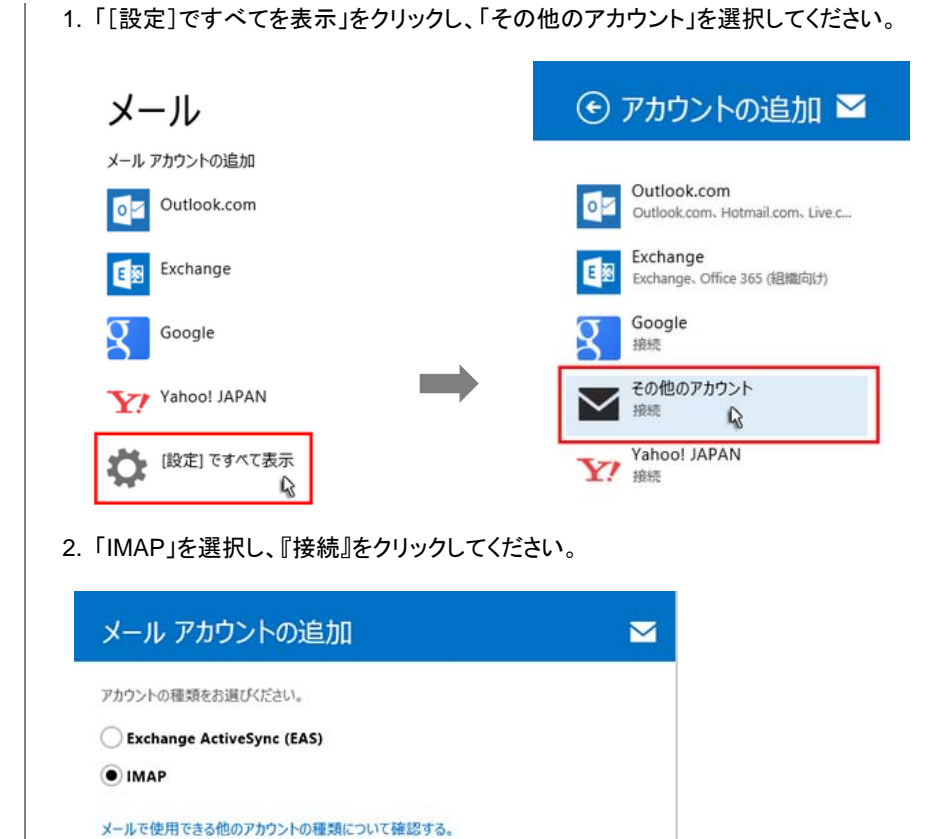

株式会社アルテック情報システム

接続

キャンセル

Windows8 メール

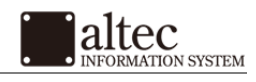

| 基本設定方法<br>(続き) | 3. メールアドレスとパスワードを入力します。<br>追加設定希望のメールアドレス、メールアドレス作成時<br>してください。 | に設定したパスワードを入力し、「詳細を表示」をクリック |
|----------------|-----------------------------------------------------------------|-----------------------------|
|                | その他のアカウントの追加                                                    |                             |
|                | その他のアカウントに接続するには、以下に情報を入力してください。                                |                             |
|                | メール アドレス                                                        |                             |
|                |                                                                 |                             |
|                |                                                                 |                             |
|                | 詳細を表示                                                           |                             |
|                | 接続                                                              | キャンセル                       |
|                | 4. 情報の入力を行います。<br>メールソフトの設定や下記を参考に情報を入力し、「接紙                    | 売」をクリックしてください。              |
|                | その他のアカウントの追加                                                    |                             |
|                | その他のアカウントに接続するには、以下に情報を入力してください。                                |                             |
|                | メール アドレス                                                        |                             |
|                | user@example.com                                                |                             |
|                | ユーザー名                                                           |                             |
|                | user@example.com                                                |                             |
|                | パスワード                                                           |                             |
|                | •••••                                                           |                             |
|                | 受信 (IMAP) メール サーバー                                              | ポート                         |
|                | xsample.xsrv.jp                                                 | 143                         |
|                | 受信サーバーは SSL が必要                                                 |                             |
|                | 送信 (SMTP) メール サーバー                                              | ポート                         |
|                | xsampie.xsrv.jp                                                 | 58/                         |
|                | ── 送信サーバーは SSL が必要                                              |                             |
|                | ✓ 送信サーバーは認証が必要                                                  |                             |
|                | ✔ メールの送信と受信で同じユーザー名とバスワードを使う                                    |                             |
|                | 詳細を表示しない                                                        |                             |
|                | 接続                                                              | **>セル                       |
|                |                                                                 |                             |
|                |                                                                 |                             |
|                |                                                                 |                             |
|                |                                                                 |                             |
|                |                                                                 |                             |
|                |                                                                 |                             |

### 基本設定方法 (続き)

# メールアドレスメールアドレス(@前後を含むメールアドレス)ユーザー名メールアドレス に入力したものと同じメールアドレスパスワードメールアドレス作成時に設定したパスワード

altec

ON SYSTEM

|                 | 受信サーバー情報        |
|-----------------|-----------------|
| 受信メールサーバーの種類    | IMAP            |
| みつび つつび つ       | 設定書に記載のサーバーアドレス |
| サーハーのアトレス       | ※送受信共に同じサーバー名   |
| ポート             | 143             |
| 受信サーバーは SSL が必要 | チェックなし          |

| 送信サーバー情報         |                 |  |
|------------------|-----------------|--|
|                  | 設定書に記載のサーバーアドレス |  |
| サーハーのアトレス        | ※送受信共に同じサーバー名   |  |
| ポート              | 587             |  |
| 送信サーバーは SSL が必要  | チェックなし          |  |
| 送信サーバーは認証が必要     | チェックを入れてください    |  |
| メールの送信と受信で       | エ               |  |
| 同じユーザー名とパスワードを使う | ナエツソを入れ しく/こさい  |  |

以上でメールが使用可能になります。

続けて以下の「SMTP 認証」を設定すると、セキュリティがより高まります。

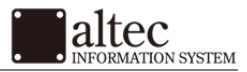

# SMTP 認証 設定方法

1. 設定へ進みます。 マウスポインタを画面右下に移動させ、表示されたチャーム(黒帯部分)にある「設定」をクリックします。

| Xsrv | 受信下レイ                          |          |
|------|--------------------------------|----------|
| 9    | ALTERNIE CANTER AND CANTER AND |          |
| -    |                                |          |
|      |                                |          |
| 2    |                                |          |
|      |                                |          |
|      |                                | م        |
|      |                                |          |
|      |                                | <u> </u> |
|      |                                |          |
|      |                                |          |
|      |                                | 100      |
| -    |                                | 0        |
| v 11 | 46 99198                       | 44       |

2. 設定の中の「アカウント」をクリックし、アカウントよりメールアカウントを選択します。

|                  | 1922:<br>A. A.<br>BTY B. Monauth Corporation                                                                                                    | 🕑 アカウント                                                           |  |
|------------------|----------------------------------------------------------------------------------------------------|-------------------------------------------------------------------|--|
| politifian and a | Эррун           КУхо           АХР           Севсяви           Упровив           Упровив | <br>Outlook<br>●outlookjp<br>USEP<br>user@example.com<br>アカウントの追加 |  |

3.「送信サーバーは認証が必要」にチェックを入れます。 画面中部の「送信メールサーバー」項目の下にある「送信サーバーは認証が必要」にチェックを入れます。

| 優先するメール アドレス               |       | *o |       |
|----------------------------|-------|----|-------|
| user@example.com           | ~     |    |       |
| パスワード                      |       |    |       |
| •••••                      |       |    |       |
| メール ユーザー名                  |       |    |       |
| user@example.com           |       |    |       |
| 受信メール サーバー                 | ポート   |    |       |
| xsample xsrv jp            | 143   |    |       |
| □ サーバーは SSL が必要 送信メール サーバー | 要 ポート |    |       |
| xsamplexsrvjp              | 587   |    |       |
| ー サーバーは SSL が必要            |       |    |       |
| ☑ 送信サーバーは認証が               | 秘要    |    |       |
|                            |       |    |       |
|                            |       | J  | 以上で終了 |